# RAMCO AVIATION SOLUTION ENHANCEMENT NOTIFICATION Version 5.8.8

**Finance** 

@2019 Ramco Systems Ltd. All rights reserved. All trademarks acknowledged

## ramco

©2019 Ramco Systems Ltd. All rights reserved. All trademarks acknowledged.

This document is published by **Ramco Systems Ltd.** without any warranty. No part of this document may be reproduced or transmitted in any form or by any means, electronic or mechanical, for any purpose without the written permission of **Ramco Systems Limited.** 

Improvements and changes to this text necessitated by typographical errors, inaccuracies of current information or improvements to software programs and/or equipment, may be made by Ramco Systems Limited, at any time and without notice. Such changes will, however, be incorporated into new editions of this document. Any hard copies of this document are to be regarded as temporary reference copies only.

The documentation has been provided for the entire Aviation solution, although only a part of the entire solution may be deployed at the customer site, in accordance with the license agreement between the customer and Ramco Systems Limited. Therefore, the documentation made available to the customer may refer to features that are not present in the solution purchased / deployed at the customer site.

## contents

| WHAT'S NEW IN ASSET PLANNING?                    | 4 |
|--------------------------------------------------|---|
|                                                  |   |
| Ability to enable Asset Proposal Rule Definition | 4 |
| Background                                       | 4 |
| Change Details                                   | 4 |
| Definition of Asset Proposal with Analysis Code  | 6 |
| Definition of Asset Proposal with Analysis Code  | 0 |
| Background                                       | 6 |
| Change Details                                   | 6 |

## WHAT'S NEW IN ASSET PLANNING?

### Ability to enable Asset Proposal Rule Definition

Reference: AHBG-31819

### Background

During creation of 'Capital' Purchase order, it is mandatory to enter Capex Proposal #. Asset creation (automatic/ manual) is based on the Proposal # entered in the Purchase order and the proposal balances would be updated for such proposal. However at times, Buyer might not know the correct Capex Proposal # for the item being purchased. Hence, a proposal rule definition is enabled to define the Capex Proposal # based on various purchase order and part attributes.

#### **Change Details**

#### Asset Planning

A new screen **Maintain Asset Proposal Rule Definition** is added in the **Asset Planning** business component to define the Asset Proposal Rule based on the purchase order & part attributes. Enhancements will be carried out in Purchase Order to default the Capex Proposal # in the Purchase Orders and Purchase Requests.

Note: This enhancement covers the changes with respect to the rule definition. The defaulting of the same in the PO/PR will be a separate enhancement in subsequent releases.

In the "Rule Information" section:

• Specify the 'Company Code' for which the Asset Proposal Rules are defined.

In the "Search Criteria" section, the following fields can be entered to view the already defined Asset Proposal Rules:

- 'Proposal #', 'Document Type' and 'Effective On' fields can be entered.
- 'Search by' field enables search through 'Document Sub Type', 'Reference Basis', 'Part Type', 'Part Category', 'Part Group', 'Part Classification', 'Component Type', 'Primary Part Group', 'Purchase Reason', 'Document Category', 'PO Aircraft Model', 'Aircraft Reg. #' and 'Contract'.

In the "Proposal Rule Definition Details" multiline:

The attributes based on which the Asset Proposal can be defined with an effectivity date are explained below. This rule can reflect the organization Capex budget and help in automating the same in the Purchase Order.

- Specify the 'Proposal Type' as "Acquisition" in order to define the proposal rule for the purchase of the Fixed Assets against Acquisition proposal.
- Specify the 'Document Type' of the Asset Proposal Rule as "Purchase Order".
- Specify the 'Document Sub Type' of the Asset Proposal Rule as "General/Express PO".
- Specify the 'Reference Basis' of the Asset Proposal Rule depending upon the applicable scenario in which the proposal rule is to be defined for auto defaulting.
  - "Direct": for creation of PO/PR manually
  - o "Part Sale Order": for auto PRs generated against Part Sale Order

#### 5 | Enhancement Notification

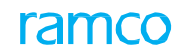

- "General Replenishment": for auto PRs generated for general replenishment of parts through Plan Material
- o "Scrap Replenishment": for auto PRs generated against scrap note as scrap replenishment
- "Warranty": for auto PRs generated as a result of Supplier warranty or
- o "Others": for any other auto PRs generated
- Specify the one or more parameters amongst the below part and document attributes to define the proposal rule:
  - Part Attributes: 'Part Type', 'Part Category', 'Part Group', 'Part Classification', 'Component Type' and 'Primary Part Group',
  - Document Attributes: 'Purchase Reason', 'Document Category', 'PO Aircraft Model', 'Aircraft Reg. #' and 'Contract #' to define the Asset Proposal Rule.
- Enter the 'Proposal #' and 'Effective from' of the Asset Proposal Rule, which is to be auto defaulted in the Purchase Order/ Purchase Request.
- The system displays the 'Proposal Description', 'Cost Center' and 'Analysis #' for the Proposal # entered.
  - Note: For the combination of 'Proposal Type', 'Document Type', 'Document Sub Type' and 'Reference Basis', if any of the attributes are defined for a line, the same attributes should be repeated for all the definitions of such combination, for the same effective dates.
  - Note: A combination cannot be duplicated for the same effectivity period.

Exhibit 1: Identifies the Maintain Asset Proposal Rule Definition screen

| $\langle \uparrow \rangle$ | Fixe | ed Assets Managen     | nent 🗲 Asset Plar  | nning 🔰 Maintain Asse               | t Proposal Rule Def | inition             |            |            |           |                   |                 |                    |           |         |         |     |
|----------------------------|------|-----------------------|--------------------|-------------------------------------|---------------------|---------------------|------------|------------|-----------|-------------------|-----------------|--------------------|-----------|---------|---------|-----|
| *                          | Ð    | Maintain Asset        | Proposal Rule      | Definition                          |                     |                     |            |            |           |                   |                 | 73                 | : = ;     | ≓ ←     | ?       | 6   |
|                            | tule | Information           |                    |                                     |                     |                     |            |            |           |                   |                 |                    |           |         |         |     |
|                            |      | Compa                 | ny Code ABC        | •                                   |                     |                     |            |            |           |                   |                 |                    |           |         |         |     |
|                            | earc | h Criteria            |                    |                                     |                     |                     |            |            |           |                   |                 |                    |           |         |         |     |
|                            |      | Proposal # ,          | ρ                  |                                     |                     |                     | Document T | ype Purcha | ase Order | Ŧ                 | Eff             | fective on 11-01-2 | 019       | <b></b> |         |     |
|                            |      | Search I              | by Reference Basis | <ul> <li>General Repleni</li> </ul> | •                   |                     |            |            |           |                   |                 |                    |           |         |         |     |
|                            |      |                       |                    |                                     |                     |                     |            |            |           |                   |                 |                    |           |         |         |     |
|                            |      |                       |                    |                                     |                     |                     | Search     |            |           |                   |                 |                    |           |         |         |     |
|                            | ropo | sal Rule Definition [ | Details            |                                     |                     |                     |            |            |           |                   |                 |                    |           |         |         |     |
| 44                         | 4    | 1 -1/1 🕨 🕨            | + 🗇 T T,           |                                     |                     |                     |            | 人口         |           |                   | tt 🗶 All        |                    | Ŧ         |         |         | Q   |
| #                          |      | Proposal Type         | Document Type      | Document Sub Type                   | Reference Basis     | Part Classification | Component  | t Type     | Purchase  | PO Aircraft Model | Proposal # 👂    | Effective from     | Effective | : to    | Part Ty | pe  |
| 1                          |      | Acquisition 🗸         | Purchase Order 🐱   | General/Express PO 🗸                | General Replen 🗸    | Controllable        | ✓ Engine   | ~          | 42000     | 1                 | APN-000080-2019 | 10-23-2019         |           |         | Expend  | lab |
| 2                          |      | Acquisition 🗸         | Purchase Order 🗸   | General/Express PO 🗸                | Direct 🗸            | ·                   | *          | ~          |           | /                 |                 |                    |           |         |         |     |
|                            |      |                       |                    |                                     |                     |                     |            |            |           |                   |                 |                    |           |         |         |     |
|                            |      |                       |                    |                                     |                     |                     |            |            |           |                   |                 |                    |           |         |         |     |
|                            |      |                       |                    |                                     |                     |                     |            |            | 0 "       | 1. 6.1            |                 |                    |           |         |         |     |
|                            |      |                       |                    |                                     |                     |                     |            |            | On cli    | ck of the         |                 |                    |           |         |         |     |
|                            |      |                       |                    |                                     |                     |                     |            | Jp         | ushbutto  | n all the line    |                 |                    |           |         |         |     |
|                            |      | •                     |                    |                                     |                     |                     |            |            | details   | are saved         |                 |                    |           |         |         | •   |
|                            |      |                       |                    |                                     |                     |                     | Save       |            |           |                   |                 |                    |           |         |         |     |

## WHAT'S NEW IN ASSET PLANNING?

## Definition of Asset Proposal with Analysis Code

#### Reference: AHBG-32209

### Background

This enhancement is to capture Analysis Code in the Asset Proposal to enable usage of analysis code in Asset Record and subsequently in Depreciation.

#### **Change Details**

- Analysis Code and Sub Analysis Code can now be captured in the Asset Proposal in addition to Cost Center. To
  use Analysis Code in Asset Proposal, CIM interaction should be enabled between Asset Planning (APLAN) and
  Account Based Budget (ABB) components. If CIM is not enabled between these components, Analysis Code and
  Sub Analysis Code cannot be used in Asset Proposal.
- New controls have been added in the header and multiline sections of the Create/ Edit/ Authorize/Amend/ View
   Asset Proposal screens of the Asset Planning business component as given below:
   <u>Header:</u>

Analysis # with Help option Sub-Analysis # with help option User Defined 1 (Dropdown) – to capture user defined classification of the proposal User Defined 2 (editable) – to capture the user defined details of the proposal User Defined 3 (editable) – to capture the user defined details of the proposal

#### Multiline Section:

User Defined 1 (editable) – to capture the user defined details of the proposal User Defined 2 (editable) – to capture the user defined details of the proposal User Defined 3 (editable) – to capture the user defined details of the proposal

- A new entity 'Asset Proposal User Detail' has been added along with the other entities in the 'Entity' combo.in the **Create** and **Edit Quick Codes** activity of the **Quick Codes** business component under the **Finance Setup** business process
- The Upload Documents link has been added at the bottom of the Create/ Edit/ Authorize/Amend/ View Asset Proposal screens of the Asset Planning business component
- The View Upload Documents link has been added at the bottom of the Create/ Edit/ Authorize/Amend/ View Asset Proposal screens of the Asset Planning business component
  - Note: Analysis and Sub Analysis Code usage in the Asset Record and Depreciation processing will be enabled as part of future releases. Currently, only the analysis code is being captured in the Asset proposal master.

Exhibit 1:

#### 7 | Enhancement Notification

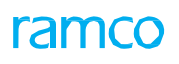

Create Quick Codes activity in the Quick Code business component

| ★                                                                                                    |                                                      |  | 자 를 다 | ←? □ ■ |  |  |  |  |
|----------------------------------------------------------------------------------------------------|------------------------------------------------------|--|-------|--------|--|--|--|--|
|                                                                                                    |                                                      |  |       |        |  |  |  |  |
| Image: Contract of the state of the state of the stat | Newly added entity 'Asset<br>Proposal – User Detail' |  | T     | م<br>۲ |  |  |  |  |
| Create                                                                                                    |                                                      |  |       |        |  |  |  |  |

#### Exhibit 2:

Create Acquisition Proposal activity in the Asset Planning business component

| ★ 目 Create Acquisition Pro                             | oposal                         |                              |                               | RAMCO                            | D OU-Ramco Role 🔻 💢 🖨 🛱 🗲 ? 🗔          |  |
|--------------------------------------------------------|--------------------------------|------------------------------|-------------------------------|----------------------------------|----------------------------------------|--|
| Proposal No.                                           |                                | Cost Center                  | Q                             |                                  | Status                                 |  |
| Proposal Date                                          | 01-11-2019                     | Finance Book                 | ABC-PFB1 💌                    | Number                           | ing Type APN 🔻                         |  |
| Proposal Description                                   |                                | Financial Year               | 01 Jan 2019 - 31 Dec 2019     | ▼ Financi                        | ial Period 01 Nov 2019 - 30 Nov 2019 - |  |
| Asset Class                                            | ACC897 -                       | Board Reference              |                               | Board Refere                     | nce Date 01-11-2019                    |  |
| Expiry Date                                            | Ē                              | Currency                     | CAD 👻                         | Exchange Rate 1.00000000         |                                        |  |
| Exchange Rate Variance %                               |                                | Cost Variance %              |                               | Bu                               | dget No. ABUD-000010-2019              |  |
| Allocable across Years?                                | No 🔻                           | Analysis #                   | Q                             | Sub A                            | nalysis #                              |  |
| User Defined 1                                         | AIRCRAFT 🗸                     | User Defined 2               |                               | User E                           | Defined 3                              |  |
| Asset Information                                      |                                | $\wedge$                     |                               |                                  |                                        |  |
| € Found no rows to display!!! ►                        | » + □ ≈ ✿ Ø 1                  |                              | ▶ <u>■</u> 중 🗵 ×              | € 🗙 ∓ 🗯 💷 👫 % 🗛                  | ▼ Search Q                             |  |
| # Asset Description                                    | Asset Description Number Of Un |                              | d Cost Tota                   | al Proposed Cost                 | Accrued Cost In Base Currency          |  |
| 1                                                      |                                | CAD V                        |                               |                                  |                                        |  |
| 4                                                      |                                |                              |                               |                                  | Þ                                      |  |
| Compute Total Proposed Cost                            |                                |                              |                               |                                  |                                        |  |
| Total Accrued Proposed Cost In Base Curr               |                                | Proposed Cost Incl Variances |                               | Nexula estate d'Universit        |                                        |  |
| Attach normatic Datality Newly added links for viewing |                                |                              |                               |                                  |                                        |  |
|                                                        | File Name                      | D View File                  |                               | and uploading doc                | cuments                                |  |
| Create Proposal                                        |                                |                              | Create and Authorize          | 7/                               |                                        |  |
| Edit Proposal                                          |                                |                              | Maintain Year-wise Allocation |                                  |                                        |  |
| View Budget                                            |                                | Unload Documents             |                               | View Associated Doc. Attachments |                                        |  |

#### Exhibit 3:

Edit Acquisition Proposal activity in the Asset Proposal business component

#### 8 | Enhancement Notification

#### 🖈 🗉 Edit Acquisition Proposal 📢 📢 1 2 3 4 5 🕨 🧰 RAMCO OU-Ramco Role 🔻 💢 🖨 🛱 🗲 ? 🐻 Proposal No. APN-000055-2019 Status Fresh Proposal Date 30-10-2019 Cost Center 1100 Q Finance Book EC Financial Period OCT19 -Proposal Description TestProposal Financial Year F1819 Asset Class IT-ITEQP 🔫 Board Reference Board Reference Date 30-10-2019 臣 Expiry Date 31-10-2020 Currency CAD 🔫 Exchange Rate 1.00000000 Exchange Rate Variance % Cost Variance % Budget No. ABUD-000010-2019 Allocable across Years? No V Sub Analysis # A100 Q Analysis # 1110 Q User Defined 1 AIRCRAFT User Defined 3 User Defined 2 Asset Informa (4) 4 1 - 1/1 ▶ ≫ + □ ≫ ♦ ∅ ▼ Search Q Newly added fields # Asset Description 1 Test Proposal Currency Accrued Proposed Cost Total Proposed Cost Accrued Cost In Base Currency CAD ~ 50,000.00 50,000.00 2 CAD ~ . Compute Total Proposed Cost Total Accrued Proposed Cost In Base Curr 50,000.00 sed Cost Incl Variances 50,000.00 Newly added links for viewing Attached Document Details and uploading documents Ø View File File Name Edit Proposal Edit and Authorize Delete Proposal Maintain Year-wise Allocation View Budget Attach Notes Upload Documents View Associated Doc. Attac

#### Exhibit 4:

View Acquisition Proposal activity in the Asset Proposal business component

| 🖈 🗉 View Acquisition Proposal                                                       |                         | *                 | 4 1 2 3 4 5 + H RAMCO OU-Ram                | mco Role 🔻 💢 🔒 🟳 🗲 ? 🗔 🗷              |
|-------------------------------------------------------------------------------------|-------------------------|-------------------|---------------------------------------------|---------------------------------------|
| Proposal No. APN-000002-2011                                                        | Amendment No.           | 0                 | Status                                      | Active                                |
| Proposal Date 01-01-2011                                                            | Finance Book            | AV                | Cost Center                                 | 7610                                  |
| Proposal Description E2E                                                            | Financial Year          | FY11              | Financial Period                            | NOV11                                 |
| Asset Class CMC-BDGEQ                                                               | Board Reference         |                   | Board Reference Date                        | 14-11-2011                            |
| Expiry Date 31-12-2011                                                              | Currency                | CAD               | Exchange Rate                               | 1.0000000                             |
| Exchange Rate Variance %                                                            | Cost Variance %         |                   | Budget No.                                  | ABUD-000001-2011                      |
| Liability Booked -10,762.00                                                         | Amount Utilized         | 304,645.24        | Balance Amount                              | t 899,689,731.38                      |
| Committed Amount 16,385.38                                                          | Allocable across Years? | No                |                                             |                                       |
| Analysis #                                                                          | Sub Analysis #          |                   |                                             |                                       |
| User Defined 1                                                                      | User Defined 2          |                   | User Defined 3                              | 3                                     |
| Asset Information                                                                   |                         |                   |                                             |                                       |
|                                                                                     | Nowly added fields      | 人口日               | 🖹 🗵 🗳 🔀 🐺 🚧 💷 👫 🖋 🛛 All                     | <ul> <li>Search</li> <li>Q</li> </ul> |
| # Asset Description Number Of Units                                                 | INEWIY added lields     | 1 Cost            | Total Proposed Cost Accrued                 | Cost In Base Currency                 |
| 1 E2E                                                                               | CAD                     | 1,000,000.00      | 1,000,000.00                                |                                       |
| Total Accrued Proposed Cost In Base Curr 1,000,000.00     Attached Document Details |                         |                   | Proposed Cost Incl Variances 1,000,000 uplo | vly added link to view ,              |
| File Name                                                                           |                         |                   |                                             |                                       |
| View Year-wise Allocation                                                           | Print Acquisition       | n Proposal Report | Attach Notes                                | View Associated Doc. Attachments      |

ramco

#### **Corporate Office and R&D Center**

Ramco Systems Limited, 64, Sardar Patel Road, Taramani, Chennai – 600 113, India Office + 91 44 2235 4510 / 6653 4000 Fax +91 44 2235 2884 Website - www.ramco.com